# Comece aqui

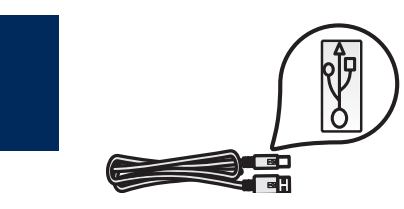

Usuários de cabo USB: Não conectem o cabo USB até a etapa A2.

Utilize este guia para instalar o hardware e conectar o HP All-in-One ao computador ou a uma rede em funcionamento. Caso surjam problemas durante a instalação, consulte a seção **Solução de problemas** nesse guia.

### Remova todas as fitas adesivas e levante o visor

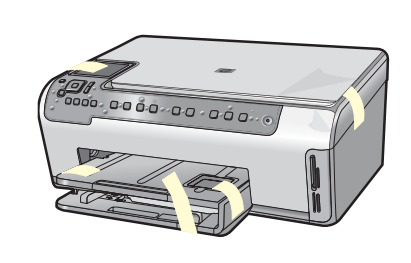

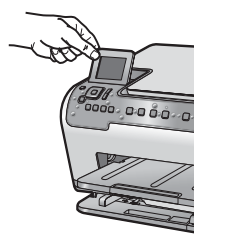

- Remova toda a fita e o filme protetor da tampa e das partes dianteira e traseira do dispositivo.
- b Levante o visor gráfico colorido e remova o filme protetor. É possível ajustar a altura do visor para uma posição adequada à exibição.

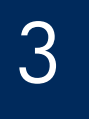

Ζ

a

### Localize os componentes

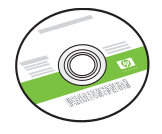

Windows CD

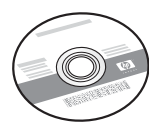

Mac CD

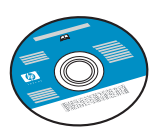

CD da Documentação Esse CD pode estar incluso para alguns idiomas em que não haja ajuda disponível no software.

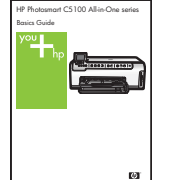

b

Guia de conceitos básicos

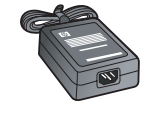

adaptador

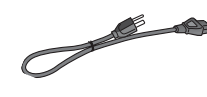

cabo de força

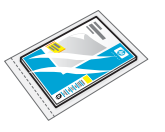

papel fotográfico 10 x 15 cm

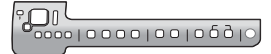

Cobertura plástica do painel de controle (pode ser colada)

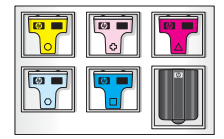

cartucho de tinta

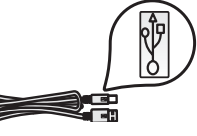

Cabo USB\* \*Comprado separadamente

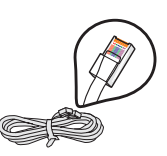

Cabo Ethernet\* \*Comprado separadamente

O conteúdo da caixa pode ser diferente. O equipamento de rede adicional é especificado posteriormente no guia.

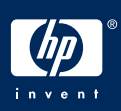

### Cole a cobertura plástica do painel de controle (se já não estiver colada)

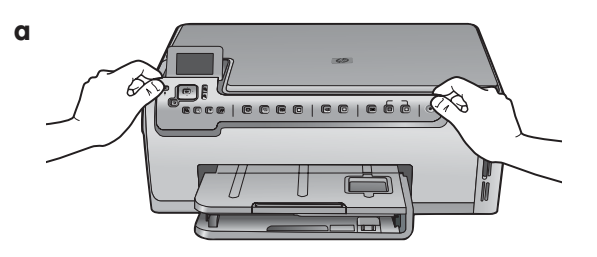

 Posicione a cobertura plástica do painel de controle sobre os botões do dispositivo.

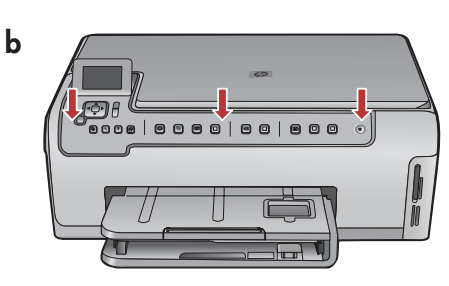

 Pressione firmemente todas as bordas do overlay de modo que ele fique bem fixo. Verifique se todos os botões estão visíveis e se eles não estão bloqueados.

# 5

## Coloque papel em ambas as bandejas

Bandeja principal:

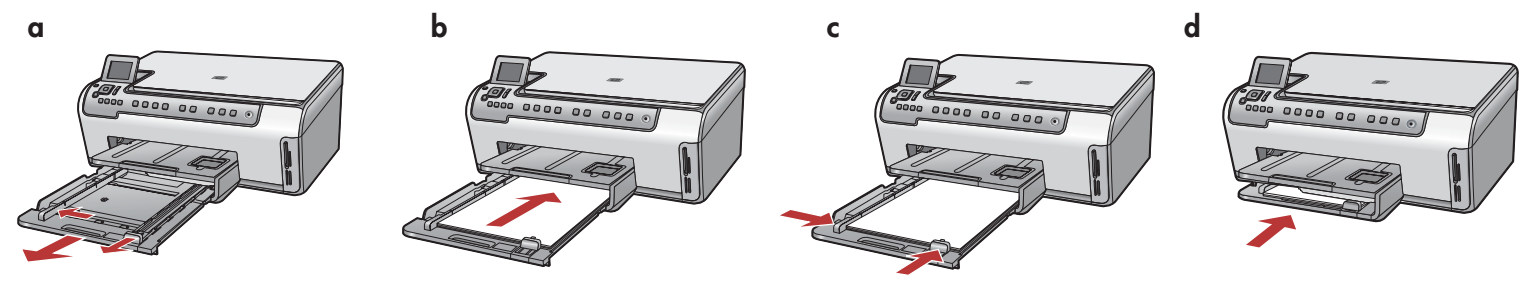

Carregue papel branco comum na bandeja de papel inferior. O papel comum é necessário para o alinhamento.

#### Bandeja de papel fotográfico:

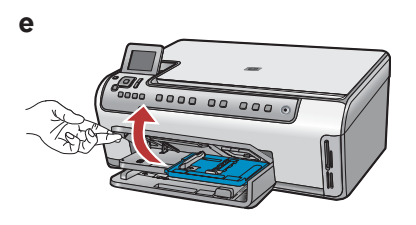

e Levante a bandeja de saída.

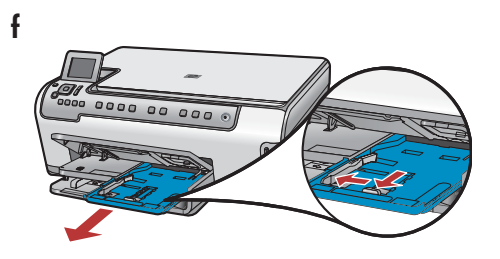

Puxe para fora a bandeja para fotos.

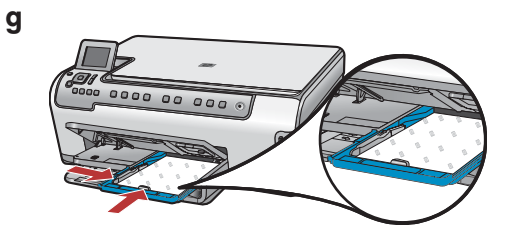

**g** Coloque o papel fotográfico 10 x 15 cm da embalagem de amostra com o lado brilhante para baixo na bandeja para fotos.

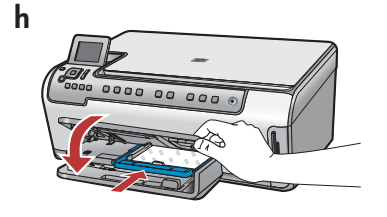

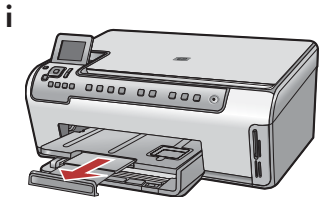

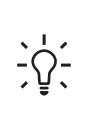

**Dica:** Se o papel tiver aba, verifique se ela está voltada para você.

### Conecte o cabo de força e o adaptador

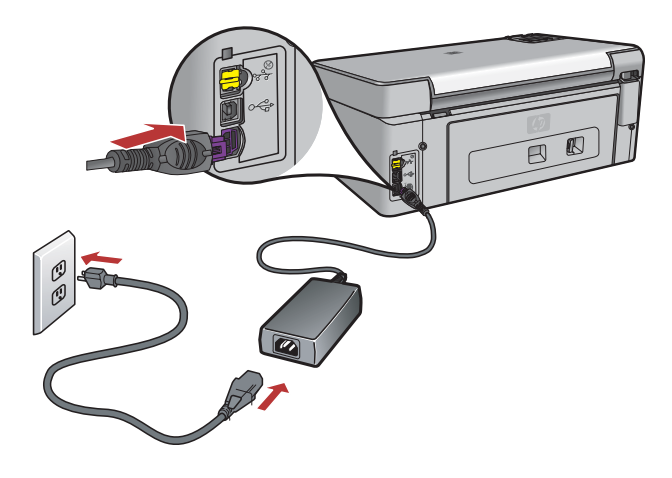

**Usuários de cabo USB:** Não conectem o cabo USB antes de receber as instruções neste guia.

# 7

### Pressione o botão On (Ligar)

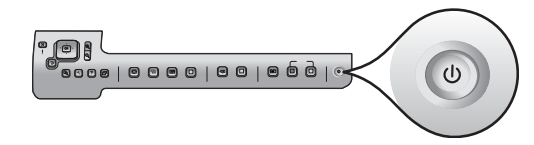

- a Depois de pressionar o botão On (Ligar), aguarde o prompt do idioma antes de continuar.
- b Para definir o idioma de exibição, utilize as teclas de seta para selecionar o idioma, pressione OK e confirme. Utilize as teclas de seta para selecionar o país/região, pressione OK e confirme.

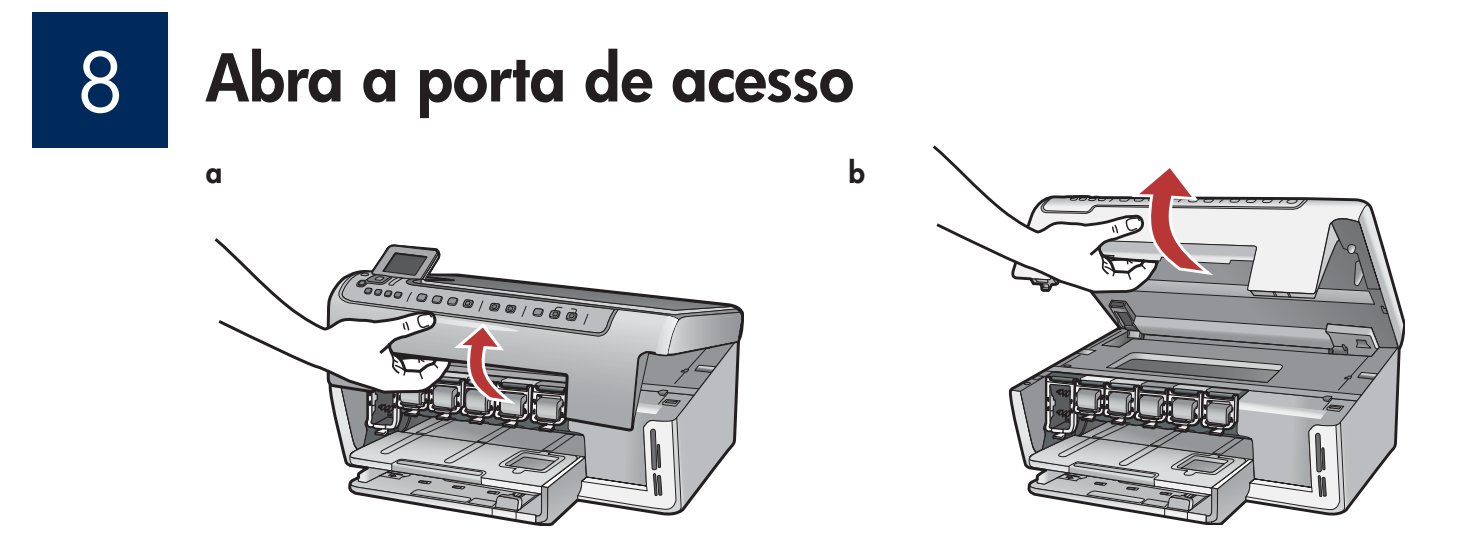

### Levante as travas dentro do dispositivo

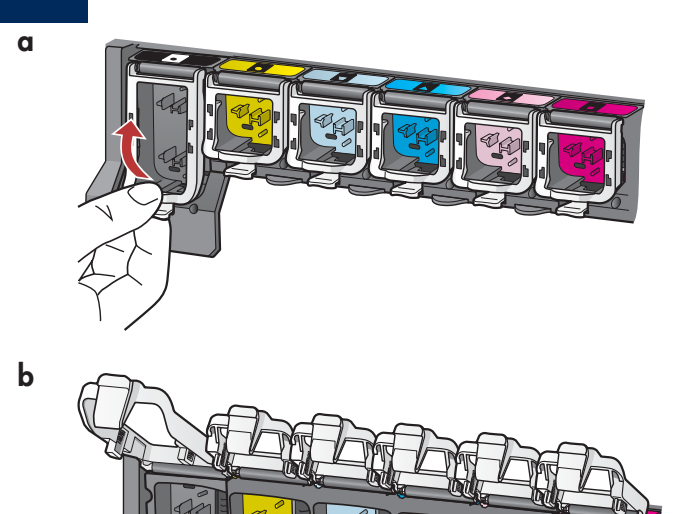

- **a** Aperte a parte inferior de cada trava para soltá-la e, em seguida, levante-a.
- **b** Levante todas as seis travas.

### Insira todos os seis cartuchos de tinta

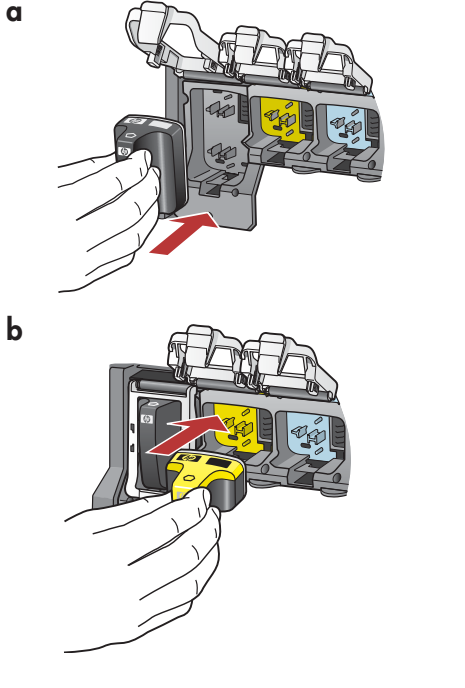

Corresponda a cor e o padrão do cartucho de tinta à cor e ao padrão do carro de impressão.

- a Empurre o cartucho de tinta preto no primeiro slot à esquerda. Feche a trava.
- **b** Repita o procedimento com cada um dos cartuchos de tinta.
- c Verifique se as travas estão firmes.

**Nota:** Utilize apenas cartuchos de tinta fornecidos com a impressora. A tinta nesses cartuchos é especialmente formulada para se misturar à tinta da montagem do cabeçote de impressão na configuração pela primeira vez.

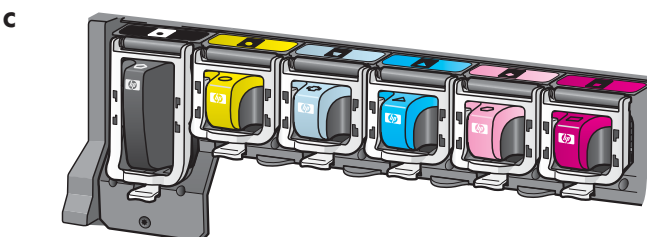

## 7 Feche a porta de acesso e siga os prompts

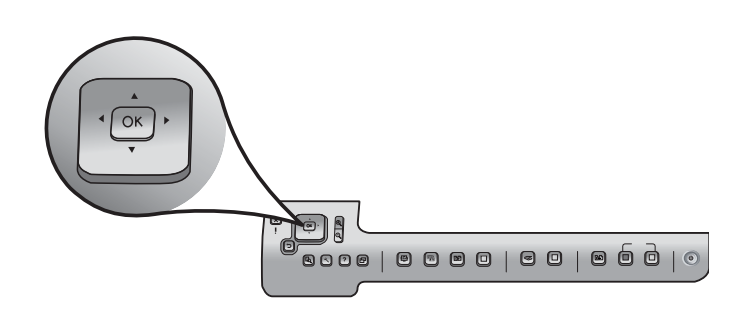

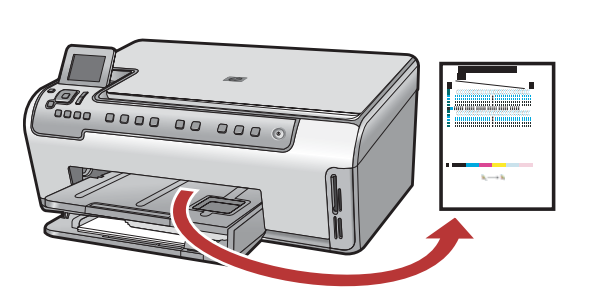

 a Depois que você fechar a porta de acesso, aparecerá um prompt para carregar papel branco comum.
 Verifique se o papel está carregado e, em seguida, pressione OK para iniciar o processo.

O dispositivo inicializa os cartuchos de tinta e alinha a impressora. Isso leva aproximadamente 5 minutos.

**CUIDADO:** Não desconecte nem desligue o HP All-in-One nesse momento. É possível que você escute barulhos no dispositivo.

 b Quando a página de alinhamento for impressa, o alinhamento será concluído. Verifique o status no visor e pressione OK. Recicle ou descarte a página de alinhamento.

# 12

a

b

### Ligue o computador

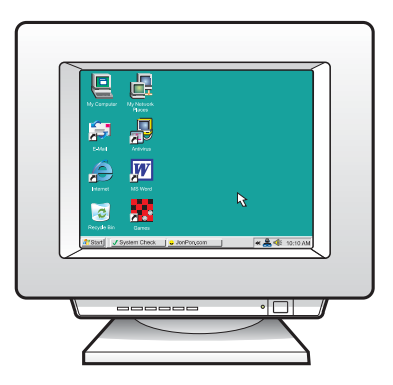

- **a** Ligue o computador, efetue login, se necessário, e aguarde aparecer a área de trabalho.
- **b** Feche os programas abertos.

# 13 Escolha UM tipo de conexão (A ou B)

### A: Conexão USB - Não conecte ainda

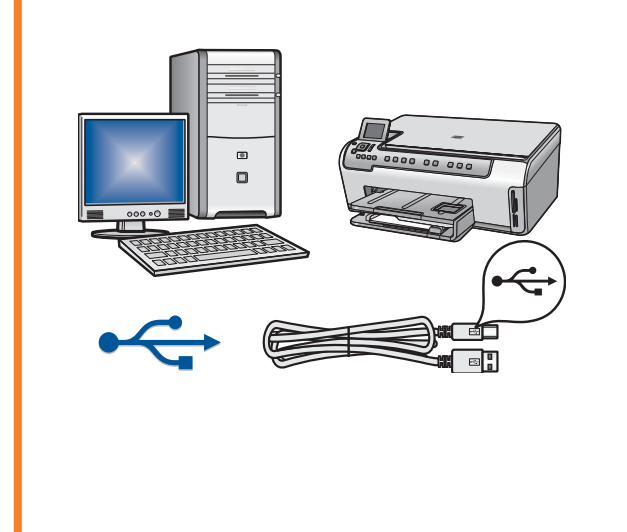

Utilize esse tipo de conexão se desejar conectar o dispositivo diretamente a um computador. **(Não conecte o cabo USB até a etapa A2.)** 

Equipamento necessário: cabo USB.

Vá para a Seção A (página 7) para obter instruções sobre uma conexão USB.

### **B: Rede Ethernet (com fio)**

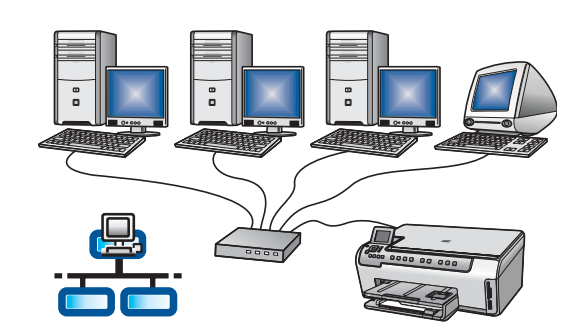

Utilize esse tipo de conexão se desejar uma conexão por cabo Ethernet entre o dispositivo e a rede.

Equipamento necessário: hub/roteador/comutador e cabo Ethernet.

Vá para a Seção B (página 9) para obter instruções sobre uma conexão com cabo Ethernet.

### Seção A: Conexão USB

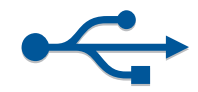

## A Escolha o CD correto

#### Usuários do Windows:

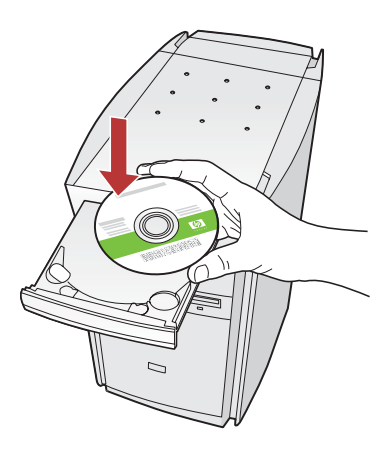

Nota: Se a tela de inicialização não aparecer, clique duas vezes em Meu computador, clique duas vezes no ícone CD-ROM com o logotipo HP e clique duas vezes em setup.exe.

#### **a** Insira o CD do HP All-in-One para **Windows**.

- **b** Siga as instruções na tela para instalar o software.
- c Na tela Connection Type (Tipo de conexão), selecione directly to this computer (diretamente para este computador).
- **d** Vá para a próxima página.

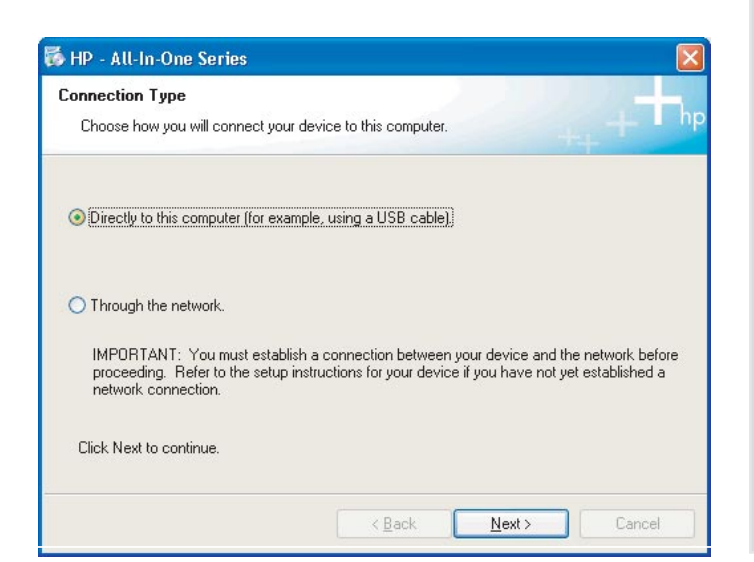

#### **Usuários Mac:**

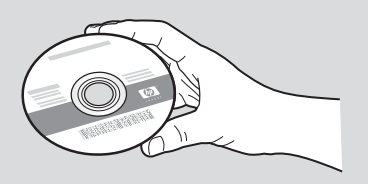

- **a** Insira o CD do HP All-in-One para **Mac**.
- **b** Vá para a próxima página.

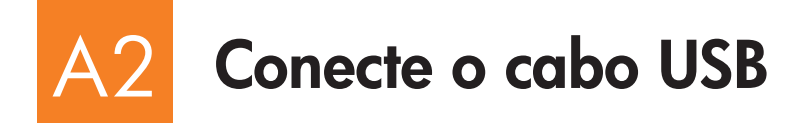

#### Usuários do Windows:

 a Siga as instruções na tela até que o prompt para conectar o cabo USB apareça. (Isso pode levar alguns minutos.)

Quando o prompt aparecer, conecte o cabo USB à porta na parte traseira do HP All-in-One, e a **qualquer porta USB** no computador.

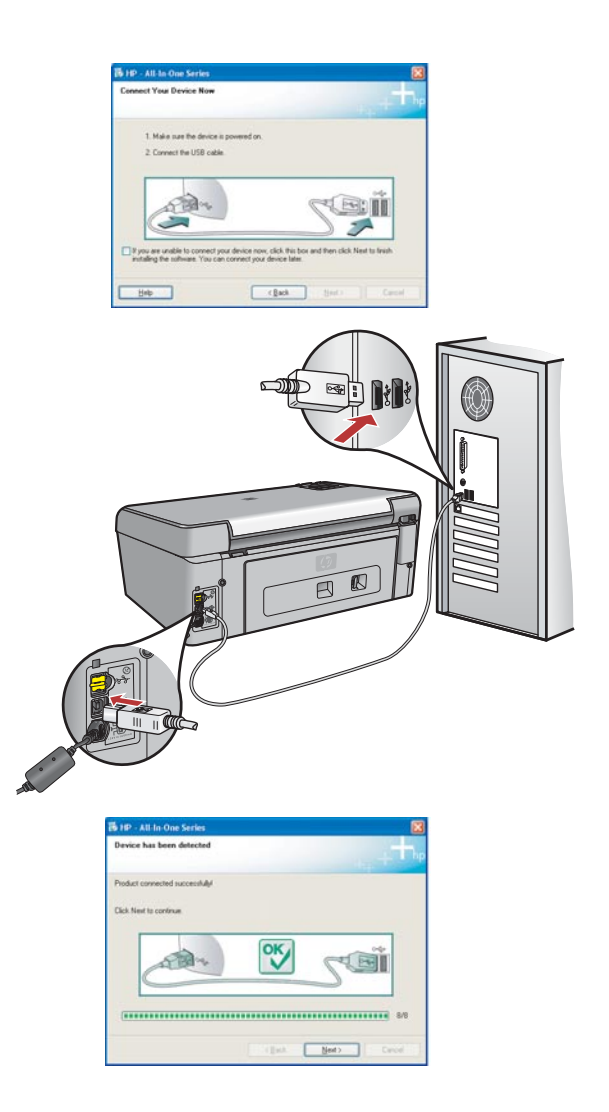

**b** Siga as instruções na tela para concluir a instalação do software.

#### **Usuários Mac:**

**a** Conecte o cabo USB do computador à porta USB na parte traseira do dispositivo.

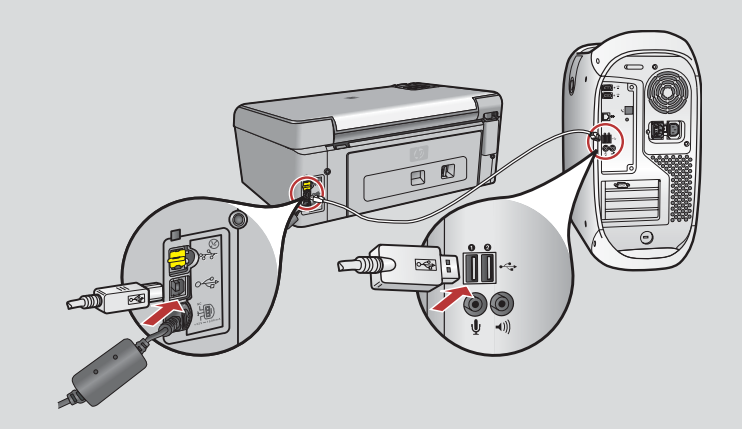

- **b** Clique duas vezes no ícone do **HP All-in-One Installer**.
- **c** Verifique se concluiu todas as telas, inclusive a do Assistente de Instalação.

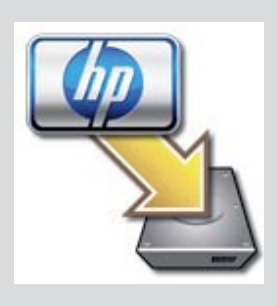

|                                                                  | HP All-I                                                                     | In-Or                 | se Set                               | ip As                   | sist                              |                                |                                         |   |
|------------------------------------------------------------------|------------------------------------------------------------------------------|-----------------------|--------------------------------------|-------------------------|-----------------------------------|--------------------------------|-----------------------------------------|---|
| Introductio                                                      | n                                                                            |                       |                                      |                         |                                   |                                | Q                                       | ) |
| Use the HP<br>your HP All                                        | All-In-One S<br>In-One devi                                                  | ietup<br>ice.         | Assis                                | lant t                  | o con                             | figuri                         |                                         |   |
| The HP AI<br>informatio<br>informatio<br>Assistant<br>the bundle | In-One Setu<br>n about your<br>n. This inform<br>to setup the<br>d software. | p As<br>syst<br>seler | sistan<br>tem ar<br>n will<br>cted H | d col<br>be us<br>P Al- | pathe<br>lect y<br>ed by<br>In-On | r imp<br>our p<br>the<br>e dev | ortant<br>iersonal<br>Setup<br>rice and |   |
|                                                                  |                                                                              |                       |                                      |                         |                                   |                                |                                         |   |

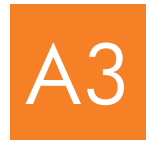

# Vá para a etapa 16 na parte traseira deste guia de configuração

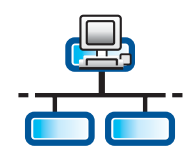

a

С

### Conecte o cabo Ethernet

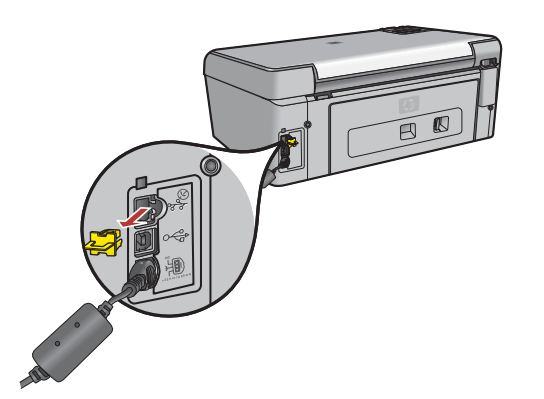

- **a** Localize o cabo Ethernet comprado separadamente.
- **b** Remova o plugue amarelo da parte posterior do dispositivo.
- **c** Conecte uma extremidade do cabo Ethernet à porta Ethernet na parte posterior do dispositivo.
- **d** Conecte a outra extremidade do cabo Ethernet ao hub/roteador/ comutador.
- e Vá para a próxima página.

Importante: Não conecte o cabo Ethernet a um modem a cabo.

É necessário ter uma rede em funcionamento. Caso já tenha conectado o cabo USB, não conecte o cabo Ethernet.

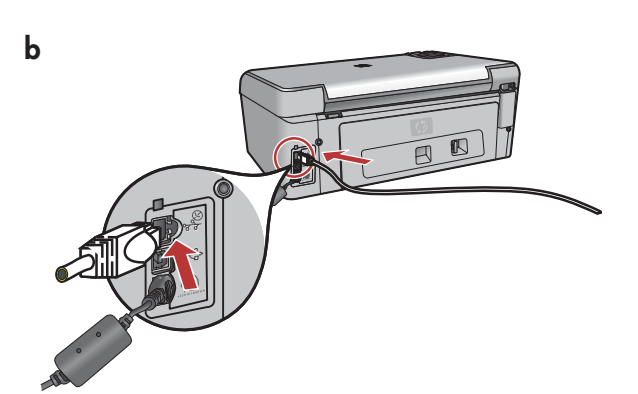

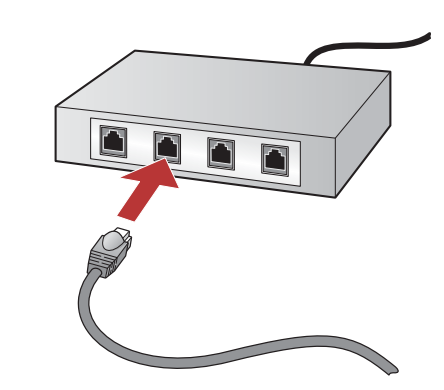

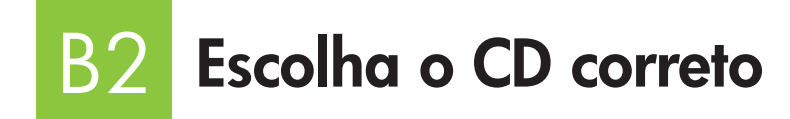

### Usuários do Windows:

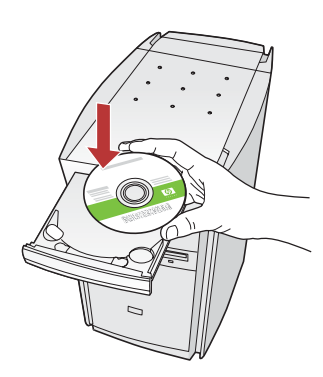

Nota: Se a tela de inicialização não aparecer, clique duas vezes em **Meu** computador, clique duas vezes no ícone **CD-ROM** com o logotipo HP e clique duas vezes em **setup.exe**.

- a Insira o CD do HP All-in-One para Windows.
- **b** Siga as instruções na tela.
- c Na tela Connection Type (Tipo de conexão), selecione through the network (na rede). Siga as instruções na tela.

| Connection Type                                                                    |                                                                            |                                                         |
|------------------------------------------------------------------------------------|----------------------------------------------------------------------------|---------------------------------------------------------|
| Choose how you will connect yo                                                     | a device to this computer.                                                 | ++ + • •                                                |
| O Directly to this computer (for ex                                                | ample, using a USB cable)                                                  |                                                         |
| (Through the network.)                                                             |                                                                            |                                                         |
| IMPORTANT: You must estab<br>proceeding. Refer to the setup<br>network connection. | ish a connection between your dev<br>instructions for your device if you h | ice and the network before<br>ave not yet established a |
| Click Next to continue.                                                            |                                                                            |                                                         |

d Você deve unlock (desbloquear) ou accept (aceitar) todas as mensagens do firewall, clicando em Next (Avançar) na tela referente ao firewall. Siga todas as instruções na tela. Para instalar o software em computadores adicionais, vá para a etapa 14.

**Perguntas:** Programas antivírus, anti-spyware ou de firewall podem bloquear a instalação do software. Para obter detalhes, acesse **www.hp.com/support**, digite **Photosmart C5100** e procure **Firewalls**.

#### **Usuários Mac:**

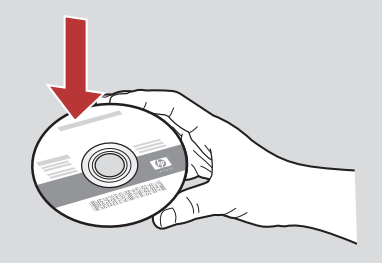

- a Insira o CD do HP All-in-One para Mac.
- **b** Clique duas vezes no ícone do **HP All-in-One installer**.

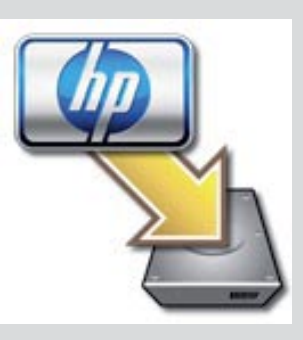

c Verifique se concluiu todas as telas, inclusive a do Assistente de Instalação. Para instalar o software em computadores adicionais, vá para a etapa 14.

| Introduction      |                                           |
|-------------------|-------------------------------------------|
| Use the HP All-Ir | n-One Setup Assistant to configure        |
| your HP All-In-O  | one device.                               |
| The HP All-In-Or  | ne Setup Assistant will gather important  |
| information abo   | sut your system and collect your personal |
| information. Th   | is information will be used by the Setup  |
| Assistant to se   | tup the selected HP All-In-One device and |
| the bundled sol   | uware.                                    |

# B3 Vá para a etapa 16 na parte traseira deste guia de configuração

## 4 Instale o software em computadores adicionais

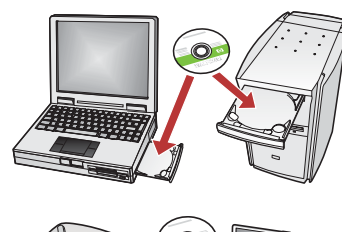

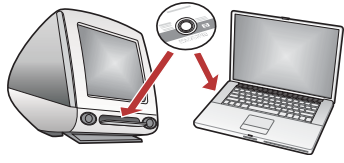

Caso tenha computadores adicionais na rede, instale o software do HP All-in-One em todos os computadores. Escolha o CD HP All-in-One correto para cada instalação.

Siga as instruções na tela. Verifique se selecionou os tipos de conexão entre a rede e o HP All-in-One (não entre o computador e a rede).

# 15 Vá para a etapa 16 na parte traseira deste guia de configuração

### Solução de problemas

| Found New Herdware W | lizerd                                                                                                    |
|----------------------|----------------------------------------------------------------------------------------------------|
|                      | Welcome to the Found New<br>Hardware Wizard                                                                               |
|                      | This witand helps you install software for                                                                                |
| 6                    | he poc 1310 series                                                                                                    |
| Alter                | If your hardware came with an installation CD or Roppy disk, incent it now.                                               |
|                      | What do you want the vicand to do?                                                                                        |
| 1                    | <ul> <li>Initial the optimizer automatically Recommended<br/>Initial from a list or geodic location (Advanced)</li> </ul> |
|                      | Click Next to continue.                                                                                                   |
|                      | Carcel                                                                                                    |

Problema: A tela Adicionar Hardware da Microsoft é exibida.

**Ação:** Clique em **Cancelar**. Desconecte o cabo USB e insira o CD do HP All-in-One para **Windows**. Consulte a Seção A.

| National Not Found<br>Setup was unable to detect any                     | pietes.                                             | Į.                     |
|--------------------------------------------------------------------------|-----------------------------------------------------|------------------------|
| latup was snable to detect any priv                                      | es on the network.                                  |                        |
| lick New fter assistance with disco                                      | vering the painter.                                 |                        |
| lote: If a breval has been enabled obtaining the private. Click Help'for | on this PC, this may be prevent<br>more information | ing the installer from |
|                                                                          |                                                     |                        |
|                                                                          |                                                     |                        |

#### Problema: A mensagem Printer Not Found (Impressora não localizada) aparece.

**Ação:** Em primeiro lugar, certifique-se de que haja uma conexão ativa com o dispositivo. Verifique se há um ícone no visor gráfico colorido. Se o ícone não aparecer, volte para a Seção do seu tipo de conexão (A ou B).

Se houver uma conexão ativa, tente o seguinte:

- Desligue o dispositivo, aguarde 30 segundos e ligue-o novamente.
- Tente desconectar o firewall temporariamente.

#### Usuários de Rede Ethernet (com fio):

- Verifique o cabo entre o roteador e o dispositivo.
- Verifique o cabo entre o computador e o dispositivo.
- Certifique-se de que a placa LAN esteja configurada corretamente.

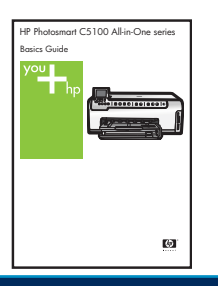

Consulte o Guia de conceitos básicos para obter mais informações de resolução de problemas e de configuração.

# 6 Imprima uma foto 10 x 15

С

d

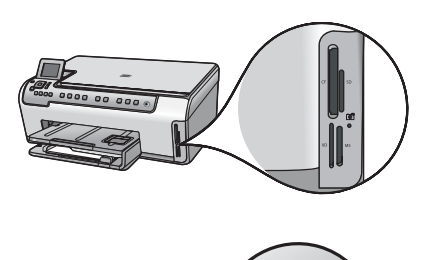

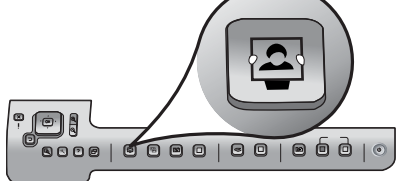

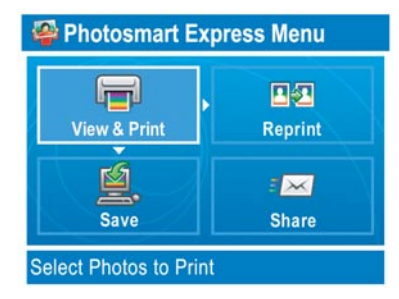

a Insira o cartão de memória da sua câmera no slot apropriado e pressione o botão **Photosmart Express**.

O menu Photosmart Express aparece no visor gráfico colorido.

 b Pressione OK para selecionar View & Print (Exibir & Imprimir). A foto mais recente do cartão de memória aparece no visor.

c Pressione os botões de seta para selecionar uma foto diferente e pressione **OK**.

d Continue pressionando **OK** para imprimir a foto.

Se estiver visualizando uma foto no visor, você pode imprimir rapidamente uma foto 10 x 15 cm pressionando o botão **Print Photos (Imprimir fotos)**.

O HP All-in-One imprime uma foto no cartão de memória.

<u></u>

**Dica:** Para saber mais sobre impressão de fotos a partir de um cartão de memória e outros recursos, consulte o Guia de conceitos básicos e a ajuda on-line. Para obter ajuda adicional, consulte **www.hp.com/support**.

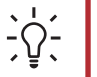

**Dica:** Também é possível utilizar o botão Reprint (Imprimir novamente) para fazer uma cópia da foto original.

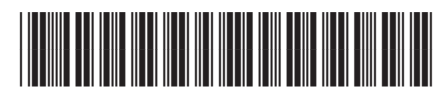

Q8211-90250